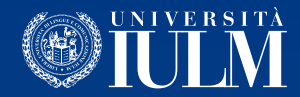

## COME UTILIZZARE LA PIATTAFORMA MICROSOFT TEAMS

## Guida per gli studenti

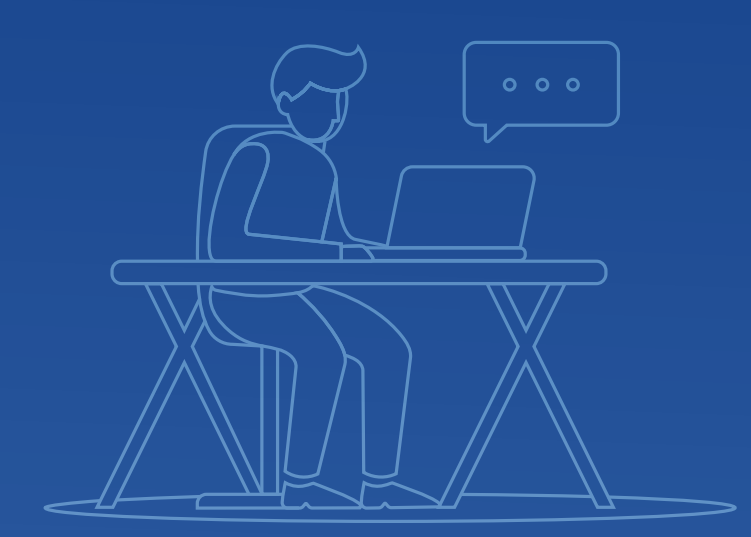

## COME ACCEDERE E UTILIZZARE LA PIATTAFORMA MICROSOFT TEAMS:

Per accedere alla piattaforma Teams raccomandiamo di utilizzare il browser Google Chrome.

1. Dal browser apri una nuova finestra "**in incognito**"

2. Collegati all'indirizzo http://office365.iulm.it

3. Verifica di avere attivato la licenza Office 365 cliccando su "Login office 365" e inserendo le credenziali di ateneo. ATTENZIONE: alla voce "Nome utente" utilizza la formula **nome.cognome@studenti.iulm.it** 

4. Se non hai ancora attivato la licenza, torna al punto 2 e clicca su "**Attiva** servizio Office 365" seguendo le istruzioni contenute.

5. La piattaforma Microsoft Teams è accessibile all'indirizzo:http://teams.microsoft.com utilizzando le credenziali di ateneo.

6. Per iscriverti a un insegnamento, è sufficiente cliccare su Team nel menù di sinistra, quindi su **"Unisciti a un team o creane uno**".

Alla voce "**Partecipa a un team con un codice**" inserisci il codice corrispondente all'insegnamento che troverai sul portale di Ateneo nel box dedicato alla didattica online.

7. Nonostante a tutti gli insegnamenti sia stato attribuito un codice, ricorda che non tutti saranno erogati dai docenti tramite Microsoft Teams.

Alcuni docenti infatti potranno decidere di fare lezione utilizzando altri supporti, che comunicheranno tramite Community o via mail.

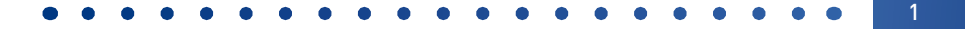

## **COME PARTECIPARE ALLA LEZIONE:**

1. Accedi alla piattaforma Teams e seleziona l'insegnamento.

2. Le lezioni appariranno nel canale Generale dell'insegnamento, e saranno evidenziate in blu.

3. Clicca sulla lezione, e poi su **Partecipa**.

4. Alla finestra successiva, **ti invitiamo a chiudere audio e video** usando le apposite icone, per evitare di disturbare la lezione.

5. Clicca su "Partecipa ora".

6. Durante la lezione, potrai comunicare con il docente attraverso la chat testuale attivabile attraverso l'icona o aprire il tuo microfono per intervenire.

7. Potrai partecipare alle lezioni in diretta oppure seguirle in replica a partire dalla conclusione dello streaming.

8. I contenuti delle videolezioni sono ad uso esclusivo degli studenti per le sole finalità formative proprie dell'Ateneo. Ti è fatto espresso divieto di divulgare in qualsiasi modo la videoregistrazione delle lezioni e i contenuti in essa presenti. Se lo farai, ti assumerai ogni responsabilità circa lo scorretto utilizzo delle videoregistrazioni e la divulgazione non autorizzata delle stesse.

9. Ti chiediamo di prendere visione dell'<u>informativa privacy</u> relativa alla fruizione delle lezioni online.

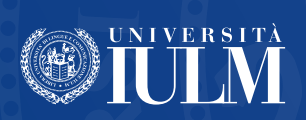